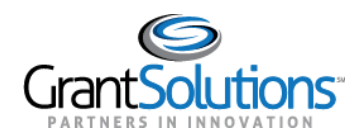

## **Quick Sheet: View Funding Restrictions**

## Audience: Recipients

## INTRODUCTION

Recipients with access to a Grant Project can view restrictions tracked in GrantSolutions.

**Note**: Only Grantee Authorizing Officials and Principle Investigators/Program Directors assigned to a Grant Project can add attachments and respond to a Funding Restriction in GrantSolutions.

## VIEW FUNDING RESTRICTIONS

To view funding restrictions, complete the following steps:

- 1. Log into the GrantSolutions Grants Management Module (www.grantsolutions.gov).
- 2. The "My Grants List" screen appears. Locate the desired grant and, from the action list, select **Funding Restrictions**.

| Grant <b>Solutions</b> .gov         |                          |                                                |   |         |   |                        |              |   |  |  |  |
|-------------------------------------|--------------------------|------------------------------------------------|---|---------|---|------------------------|--------------|---|--|--|--|
| Account Management 🤝 Funding Opport | unity Applications       | Grants                                         | ⇒ | Reports | ▽ | Online Data Collection | Help/Support | ⇒ |  |  |  |
| Grants > My Grants List             |                          |                                                |   |         |   |                        |              |   |  |  |  |
| My Grants List                      |                          |                                                |   |         |   | Show Expired G         | <u>rants</u> |   |  |  |  |
| Grant Number:                       | 90                       | 90                                             |   |         |   | View NGA               |              |   |  |  |  |
| Grant Program:                      | EE - Community Econor    | EE - Community Economic Development            |   |         |   | Crant Notes            |              |   |  |  |  |
| Program Office:                     | Central Office           | Central Office                                 |   |         |   | Funding Restrictions   |              |   |  |  |  |
| Project Title:                      | CED Healthy Food Finar   | CED Healthy Food Financing Initiative Projects |   |         |   | Manage Amendme         | ents         |   |  |  |  |
| Award Issue Date: 💿                 | 09/29/2014               | 09/29/2014                                     |   |         |   |                        |              |   |  |  |  |
| Project Period:                     | 09/30/2014 to 09/29/201  | 09/30/2014 to 09/29/2019                       |   |         |   |                        |              |   |  |  |  |
| Budget Period:                      | 09/30/2014 to 09/29/2019 |                                                |   |         |   |                        |              |   |  |  |  |
| Total Approved Budget (Federa       | al): \$600,000           | \$600,000                                      |   |         |   |                        |              |   |  |  |  |
| Next T&C Due Date:                  | N/A                      | N/A                                            |   |         |   |                        |              |   |  |  |  |
| Status:                             | No Existing Amendment    | S                                              |   |         |   |                        |              |   |  |  |  |

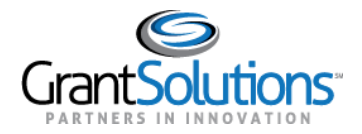

3. The "Funding Restrictions" screen appears, and all restrictions are visible under the *Restrictions List*.

| Track Funding Rest                                                | riction                                 | S                                      |                   |               |            |                | 4      |  |  |
|-------------------------------------------------------------------|-----------------------------------------|----------------------------------------|-------------------|---------------|------------|----------------|--------|--|--|
| FUNDING RESTRICTIONS                                              |                                         |                                        |                   |               |            |                |        |  |  |
| Organization: GS Training Center                                  |                                         |                                        |                   |               |            |                |        |  |  |
| Project Title: CED Healthy Food Financing Initiative Pro          | jects                                   |                                        |                   |               |            |                |        |  |  |
| DUNS:                                                             | CCR EIN:                                |                                        |                   |               |            |                |        |  |  |
| Grant Number:                                                     |                                         | Approved Amount: \$0.00                |                   |               |            |                |        |  |  |
| Amendment Number: 1                                               |                                         | Funds Restricted: Yes                  |                   |               |            |                |        |  |  |
| Budget Period Number: 1                                           | Project Period: 09/30/2014 - 09/29/2019 |                                        |                   |               |            |                |        |  |  |
| FAIN:                                                             |                                         | Budget Period: 09/30/2014 - 09/29/2019 |                   |               |            |                |        |  |  |
| Application Number:                                               |                                         |                                        | Application Type: | Post Award Ar | mendment   |                |        |  |  |
| Workflow Status: Completed (11/15/2018) Last Updated By/Date: N/A |                                         |                                        |                   |               |            |                |        |  |  |
| RESTRICTIONS LIST Include In List: Pending Late Submitted Lat     | e Submitted                             | Approve                                | d 🔲 Returned      | Released      |            | Update Filter  |        |  |  |
| Description 💠 I                                                   | Due Date 🔺                              | Amount 🖨                               | Status 🔶          | Start Date 🖨  | End Date 🖨 | Grant Number   | Action |  |  |
| Recipient needs to submit their Financial Report.                 | 11/22/2018                              | \$5,000.00                             | Pending           | 11/15/2018    | N/A        | 90EE1082-01-01 | View   |  |  |
| Show 10 • records per page. Total <b>1</b> restrictions.          |                                         |                                        |                   |               |            |                |        |  |  |

4. To return to the "My Grants List" screen, select the username towards the top of the screen, and click Exit.

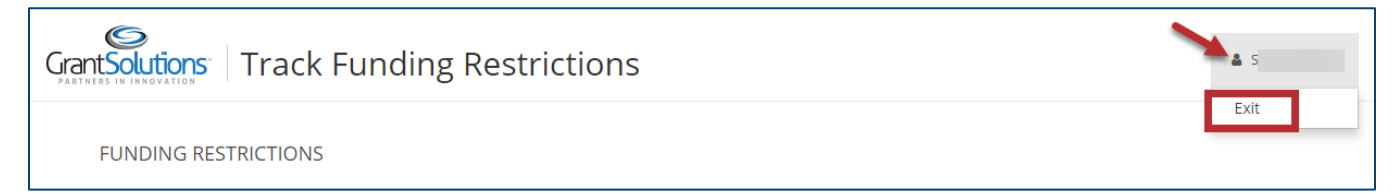